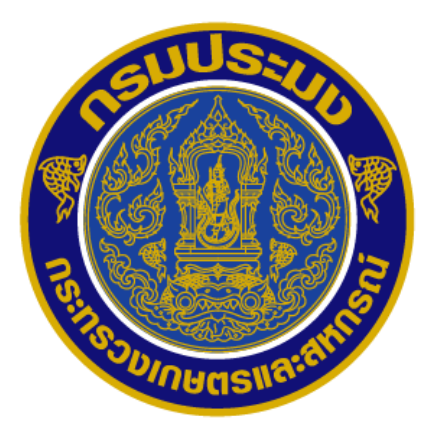

คู่มือการขอใบรับรองสัตว์น้ำมีชีวิตเพื่อการบริโภค ไปสาธารณรัฐประชาชนจีนผ่านระบบ PPS

กลุ่มควบคุมการนำเข้าส่งออกสัตว์น้ำ กองตรวจสอบเรือประมง สินค้าสัตว์น้ำ และปัจจัยการผลิต

### คำนำ

ตามประกาศกรมประมงเรื่อง การส่งออกสัตว์น้ำหรือผลิตภัณฑ์สัตว์น้ำเพื่อการบริโภคไปนอก ราชอาณาจักรยกเว้นส่งออกไปสหภาพยุโรป (ฉบับที่ 2) พ.ศ. 2563 ได้กำหนดให้ผู้ส่งออกสัตว์น้ำที่อยู่ในพิกัด ศุลกากรตอนที่ 03 และตอนที่ 16 ไปสาธารณรัฐประชาชนจีน ต้องแสดงใบรับรองสุขอนามัยสัตว์น้ำ เพื่อแสดง ว่าสัตว์น้ำนั้น ได้มาจากการทำประมงโดยชอบด้วยกฎหมาย โดยที่กองตรวจสอบเรือประมง สินค้าสัตว์น้ำ และ ปัจจัยการผลิต ได้รับมอบหมายจากกรมประมงให้เป็นผู้ออกใบรับรองสัตว์น้ำมีชีวิตเพื่อการบริโภคไป สาธารณรัฐประชาชนจีน เพื่อประกอบการขอส่งออกจากประเทศไทย และนำไปใช้สำแดงในขั้นตอนพิธีการ นำเข้าที่สาธารณรัฐประชาชนจีน

กองตรวจสอบเรือประมง สินค้าสัตว์น้ำ และปัจจัยการผลิต จึงได้จัดทำคู่มือการขอใบรับรองสัตว์น้ำ มีชีวิตเพื่อการบริ โภคไปสาธารณรัฐประชาชนจีน ผ่านระบบ PPS เพื่อให้ผู้ส่งออกสัตว์น้ำมีชีวิตเพื่อการ บริ โภคไปสาธารณรัฐประชาชนจีนสามารถดำเนินการขอใบรับรองฯ ผ่านระบบ PPS ได้อย่างถูกต้อง

คู่มือฉบับนี้สำเร็จได้ด้วยดี จากความร่วมมือของเจ้าหน้าที่กองตรวจสอบเรือประมง สินค้าสัตว์น้ำ และปัจจัยการผลิต ทุกท่านที่ได้มีส่วนร่วมในการดำเนินการ และสนับสนุนข้อมูลที่เป็นประโยชน์ต่อการ จัดทำคู่มือฉบับนี้ และหวังเป็นอย่างยิ่งว่าคู่มือฉบับนี้จะเกิดประโยชน์ในการใช้งานต่อไป

นายอานันต์ อัลมาตร์

ผู้อำนวยการกองตรวจสอบเรือประมง สินค้าสัตว์น้ำ และปัจจัยการผลิต

# สารบัญ

|                                                                                 | หน้า |
|---------------------------------------------------------------------------------|------|
| 1. การสร้างคำขอใบรับรองสัตว์น้ำมีชีวิตเพื่อการบริโภคไปสาธารณรัฐประชาชนจีน       | 1    |
| 2. การตรวจสอบและการยื่นส่งร่างคำขอใบรับรองสัตว์น้ำมีชีวิตเพื่อการบริโภคไป       | 12   |
| สาธารณรัฐประชาชนจีน                                                             |      |
| 3. การติดตามสถานะคำขอใบรับรองสัตว์น้ำมีชีวิตเพื่อการบริโภคไปสาธารณรัฐประชาชนจีน | 14   |
| 4. การตรวจสอบใบรับรองสัตว์น้ำมีชีวิตเพื่อการบริโภคไปสาธารณรัฐประชาชนจีนสำหรับ   | 17   |
| บุคคลภายนอก                                                                     |      |

#### 1. การสร้างคำขอใบรับรองสัตว์น้ำมีชีวิตเพื่อการบริโภคไปสาธารณรัฐประชาชนจีน

 1.1) เมื่อผู้ประกอบการสถานบรรจุสินค้าสัตว์น้ำหรือผลิตภัณฑ์สัตว์น้ำเพื่อการส่งออก (Packing House) ต้องการคำขอใบรับรองสัตว์น้ำมีชีวิตเพื่อการบริโภคไปสาธารณรัฐประชาชนจีน ให้เริ่มดำเนินการโดยเลือก ที่เมนู ขอขอใบอนุญาตและใบรับรอง (1) และเลือก เขียนคำขอ (2)

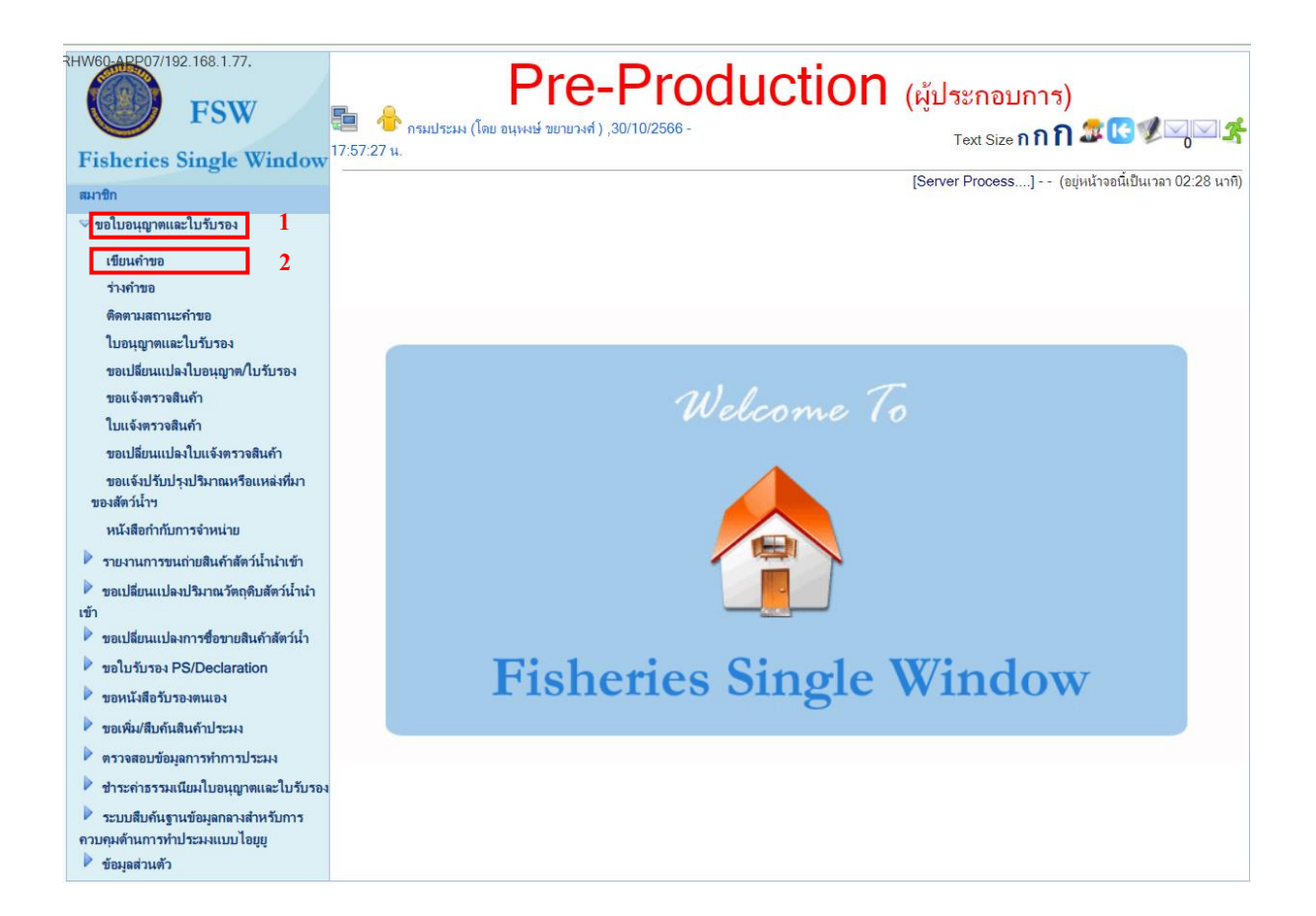

1.2) เมื่อเข้าสู่หน้าจอเขียนคำขอใบอนุญาตและใบรับรองให้เลือกระเบียบข้อบังคับเป็น ส่งออก (2) แล้วกด
 ใอคอนค้นหา (2) จากนั้นให้เลือกแท็บ ก่อนวันนำเข้า/ส่งออก/นำผ่าน (3) จะปรากฏใบรับรองสัตว์น้ำมีชีวิต
 เพื่อการบริโภคไปสาธารณรัฐประชาชนจีน (4) ให้กลิกเลือกรายการคังกล่าวจะเข้าสู่หน้าจอเขียนสร้างกำขอ

| RHW80.APP07/192.168.1.77.<br>FSW<br>Fisheries Single Window                                                  | Pre-Production         (ผู้ประกอบกา                                                                                                    | 15)<br>1 <b>ก 🕾 🕓 🌶 🖓 🖂 รี</b><br>ศ (อยู่หนัวจอนี้เป็นเวลา 00:13 นาศี) |
|----------------------------------------------------------------------------------------------------|----------------------------------------------------------------------------------------------------|------------------------------------------------------------------------|
| ותרו אות                                                                                                    | ในอนุญาตหรือในวันรอง ICMS51B0102G0200GBI 1                                                                                                    |                                                                        |
| ♥ ขอใบอนุญาตและใบรับรอง<br>เขียนคำขอ<br>ส่วงว่าขอ                                                            | ระเบียนข้อไม้อื่น *: สุงกอก                                                                                                    |                                                                        |
| 911190                                                                                                    |                                                                                                    |                                                                        |
| ติดตามสถานะคำขอ                                                                                              | ลักษณะการขอ *ี∶ขอไหม่ 🗸                                                                                                    |                                                                        |
| ไบอนุญาตและไบรับรอง                                                                                          | ใบอนุญาตหรือใบรับรอง:                                                                                                    | 2 eff                                                                  |
| ขอเปลี่ยนแปลงใบอนุญาต/ใบรับรอง                                                                               | 2                                                                                                    |                                                                        |
| ขอแจ้งตรวจสินค้า                                                                                             | 3                                                                                                    |                                                                        |
| ใบแจ้งตรวจสินค้า                                                                                             | ก่อนทำธุรกรรม (1) ก่อนวันน้ำเข้า/ส่งออก/นำผ่าน (7) วันน้ำเข้า/ส่งออก/น้ำผ่าน (0) หลังวันน้ำเข้า/ส่งออก/น้ำผ่าน (0)                             |                                                                        |
| ขอเปลี่ยนแปลงใบแจ้งตรวจสินค้า                                                                                | ใบอนุญาตหรือใบรับรอง                                                                                                    |                                                                        |
| ขอแจ้งปรับปรุงปริมาณหรือแหล่งที่มา<br>ของสัตว์น้ำฯ                                                           | 🍜 ใบรับรองสัตว์น้ำมีชีวิตเพื่อการบริโภค ส่งออกเขตปกครองพิเศษฮ่องกง                                                                             |                                                                        |
| หนังสือกำกับการจำหน่าย                                                                                       | 🍜 ใบรับรองสัตว์น้ำมีชีวิตเพื่อการบริโภคไปสาธารณรัฐประชาชนจิน 4                                                                                 |                                                                        |
| รายงานการขนถ่ายสินค้าสัตว์น้ำนำเข้า                                                                          | 🕌 ใบรับรองสุขภาพซากของสัตว์น้ำเพื่อการส่งออกนอกราชอาณาจักร                                                                                     |                                                                        |
| ขอเปลี่ยนแปลงปริมาณวัตถุดิบสัตว์น้ำนำ<br>เข้า                                                                | 🍜 ใบรับรองสุขอนามัยสำหรับสัตว์น้ำมีชีวิต/แช่เย็น เพื่อการบริโภค                                                                                |                                                                        |
| ขอเปลี่ยนแปลงการชื่อขายสินค้าสัตว์น้ำ                                                                        | 🕌 ใบอนุญาตน่าสัตว์หรือชากสัตว์ออกนอกราชอาณาจักร                                                                                                |                                                                        |
| ขอใบรับรอง PS/Declaration                                                                                    | 🕌 ใบอนุญาตให้ส่งออกสัตว์น้ำ ตามมาตรา 65 แห่งพระราชกำหนดการประมง พ.ศ. 2558                                                                      |                                                                        |
| ขอหนังสือรับรองตนเอง                                                                                         | 🍜 ใบแจ้งดำเนินการส่งออกสัตว์น้ำหรือผลิตภัณฑ์สัตว์น้ำ                                                                                           |                                                                        |
| ขอเพิ่ม/สืบค้นสินค้าประมง                                                                                    |                                                                                                    | × (1 + 7 - 7                                                           |
| ตรวจสอบข้อมูลการทำการประมง                                                                                   |                                                                                                    | ผลลพธ I ถง / จาก /                                                     |
| 🕨 ชำระค่าธรรมเนียมใบอนุญาตและใบรับรอง                                                                        |                                                                                                    |                                                                        |
| <ul> <li>ระบบสืบคันฐานข้อมูลกลางสำหรับการ<br/>ควบคุมด้านการทำประมงแบบไอยูย</li> <li>ข้อมูลส่วนตัว</li> </ul> | ระเบียบข้อบังคับ: 🛂 = นำเข้า 🤹 = ส่งออก 🧏 = นำผ่าน 🗟 = ส่งกลับ 🤝 = ผลิต 🐡 = ครอบครอง<br>หมายเหตุ: คลิกที่ icon 💻 เพื่อเปลี่ยนมุมมองการยื่นคำขอ | Q = อื่นๆ                                                              |

| สร้างคำขอ [CMS51B0102G03                                   | 00GRL]                                                |                                           |                  |  |  |  |  |  |
|------------------------------------------------------------|-------------------------------------------------------|-------------------------------------------|------------------|--|--|--|--|--|
| 2 💾 😣                                                      |                                                       |                                           |                  |  |  |  |  |  |
| รายละเอียด                                                 |                                                       |                                           |                  |  |  |  |  |  |
| ชื่อคำขอ:                                                  | ดำขอใบรับรองสัตว์น้ำมีชีวิตเพื่อการบริโกคไปสาธารณรัฐเ | ไระชาชนจีน                                |                  |  |  |  |  |  |
| ใบอนุญาตหรือใบรับรอง:                                      | ใบรับรองสัตว์น้ำมีชีวิตเพื่อการบริโภคไปสาธารณรัฐประชา | ชนจีน                                     |                  |  |  |  |  |  |
| ยื่นต่ออธิบดิกรมประมงผ่าน:                                 | ออนไลน์                                               |                                           |                  |  |  |  |  |  |
|                                                            | ผู้ผ่านพิธีการ/เ                                      | งู้รับมอบอำนาจ                            |                  |  |  |  |  |  |
| ผู้ผ่านพิธีการ <b>*</b> : <u>1</u>                         | กรมประมง                                              | ผู้รับมอบอำนาจ <b>*</b> : <b>2</b>        | อนุพงษ์ ขยายวงศ์ |  |  |  |  |  |
|                                                            | ข้อมูลเ                                               | <b>้</b> ส่งออก                           |                  |  |  |  |  |  |
| ผู้ส่งออก* : 3                                             | 🍭 🦠 เลือกข้อมูล                                       |                                           |                  |  |  |  |  |  |
| เลขที่ไบแจ้งต่ำเนินการฯ (DOF4)* :                          | 0, %                                                  | วันที่ออกเอกสาร:                          |                  |  |  |  |  |  |
| 4                                                          | เลือกข้อมูล                                           |                                           |                  |  |  |  |  |  |
|                                                            | แจ้งความ                                              | มประสงค์                                  |                  |  |  |  |  |  |
| หน่วยงานที่ออกเอกสาร* : 5                                  | เลือกหน่วยงาน 💙                                       | ชี้แจงติดต่อเจ้าหน้าที่* : 6              | เลือกหน่วยงาน 🎽  |  |  |  |  |  |
|                                                            |                                                       | ต่านตรวจสัตว์น้ำ(สถานที่ส่งออก): 7        | เลือกหน่วยงาน 💙  |  |  |  |  |  |
| ลักษณะการขอ:                                               | ขอใหม่                                                |                                           |                  |  |  |  |  |  |
| ช่วงเวลาดำเนินการ:                                         | ก่อนวันนำเข้า/ส่งออก/นำผ่าน                           | ระเบียบข้อบังคับ:                         | ส่งออก           |  |  |  |  |  |
| วัตถุประสงค์: 8                                            | เลือกวัดถุประสงค์                                     | *                                         |                  |  |  |  |  |  |
| ผ่านต่านตรวจสัตว์น้ำ(สถานที่ตรวจ <mark>9</mark><br>ปล่อย): | เลือกหน่วยงาน 💙                                       | ผ่านต่านศุลกากร(สถานที่ส่งออก): <b>10</b> | เลือกหน่วยงาน 💙  |  |  |  |  |  |
| ชื่อเมืองปลายทาง: 11                                       |                                                       | ชื่อประเทศปลายทาง: 12                     | เลือกประเทศ 💙    |  |  |  |  |  |
| ชื่อเมืองส่งผ่าน: 13                                       |                                                       | ชื่อประเทสล่งผ่าน: 14                     | เลือกประเทศ      |  |  |  |  |  |
| ขนส่งโดยทาง: 15                                            | เลือกข้อมูล 💙                                         | ชื่อ/หมายเฉขยานพาหนะ: 16                  |                  |  |  |  |  |  |
| วันที่ส่งออก: 17                                           | 📅 🗞                                                   |                                           |                  |  |  |  |  |  |
| ยกเว้นอากร:                                                | ต้องการยกเว้นอากร                                     |                                           |                  |  |  |  |  |  |

### 1.3) เมื่อเข้าสู่หน้าจอสร้างคำขอแล้วให้ทำการบันทึกข้อมูลในส่วนรายละเอียดตามคำอธิบาย

|       | สร้างคำขอส่วนรายละเอียด |                                                             |  |  |  |  |  |
|-------|-------------------------|-------------------------------------------------------------|--|--|--|--|--|
| ้ำที่ | รายการ                  | คำอธิบาย                                                    |  |  |  |  |  |
| 1     | ผู้ผ่านพิธีการ          | ระบบจะแสดงจากชื่อผู้ประกอบการให้อัตโนมัติ                   |  |  |  |  |  |
| 2     | ผู้รับมอบอำนาจ          | ระบบจะแสดงจากชื่อผู้รับมอบอำนาจให้อัตโนมัติ                 |  |  |  |  |  |
| 3     | ผู้ส่งออก               | ระบุชื่อผู้ส่งออกที่คำเนินการขอใบแจ้งคำเนินการฯ (DOF4)      |  |  |  |  |  |
| 4     | เลขที่ใบแจ้งคำเนินการๆ  | ระบุใบแจ้งคำเนินการฯ (DOF4) โดยจะแสดงเลขที่มาให้เลือก เมือก |  |  |  |  |  |
|       | (DOF4)                  | เลือกแล้วระบบจะแสคงข้อมูลบางส่วนจากใบแจ้งฯ มาบันทึกในคำขอ   |  |  |  |  |  |
| 5     | หน่วยงานที่ออกเอกสาร    | ระบุหน่วยงานที่จะให้รับรองในหนังสือรับรองๆ                  |  |  |  |  |  |

|              | สร้างคำขอส่วนรายละเอียด                    |                                                                                     |  |  |  |  |  |
|--------------|--------------------------------------------|-------------------------------------------------------------------------------------|--|--|--|--|--|
| <b>์</b> ที่ | รายการ                                     | คำอธิบาย                                                                            |  |  |  |  |  |
| 6            | ชี้แจงติดต่อเจ้าหน้าที่                    | ระบุหน่วยงานค่านตรวจประมงที่จะให้ตรวจสอบคำขอใบรับรองฯ                               |  |  |  |  |  |
| 7            | ค่านตรวจสัตว์น้ำ(สถานที่<br>ส่งออก)        | ระบุหน่วยงานที่นำสินก้าออก                                                          |  |  |  |  |  |
| 8            | วัตถุประสงค์                               | เลือกวัตถุประสงค์ของการส่งออก                                                       |  |  |  |  |  |
| 9            | ผ่านค่านตรวจสัตว์น้ำ<br>(สถานที่ตรวจปล่อย) | ระบุหน่วยงานค่านตรวจประมงที่ตรวจปล่อยสินค้าออก                                      |  |  |  |  |  |
| 10           | ผ่านด่านศุลกากร(สถานที่<br>ส่งออก)         | ระบุหน่วยงานค่านศุลกากรที่ตรวจปล่อยสินก้ำออก                                        |  |  |  |  |  |
| 11           | ชื่อเมืองปลายทาง                           | ระบุชื่อเมืองปลายทาง (ระบบนำข้อมูลมาบันทึกอัตโนมัติจากใบแจ้ง<br>คำเนินการฯ (DOF4))  |  |  |  |  |  |
| 12           | ชื่อประเทศปลายทาง                          | ระบุชื่อประเทศปลายทาง (ระบบนำข้อมูลมาบันทึกอัตโนมัติจากใบแจ้ง<br>คำเนินการฯ (DOF4)) |  |  |  |  |  |
| 13           | ชื่อเมืองส่งผ่าน                           | ระบุชื่อเมืองส่งผ่าน (ไม่บังคับ)                                                    |  |  |  |  |  |
| 14           | ชื่อประเทศส่งผ่าน                          | ระบุชื่อประเทศส่งผ่าน (ไม่บังคับ)                                                   |  |  |  |  |  |
| 15           | ขนส่งโดยทาง                                | เลือกประเภทยานพาหนะที่ส่งออก                                                        |  |  |  |  |  |
| 16           | ชื่อ/หมายเลขยานพาหนะ                       | ระบุหมายเลขยานพาหนะที่ส่งออก                                                        |  |  |  |  |  |
| 17           | วันที่ส่งออก                               | ระบุวันที่ส่งออก                                                                    |  |  |  |  |  |

 1.4) เมื่อบันทึกข้อมูลในส่วนรายละเอียดเสร็จ ให้เลื่อนมาที่แท็บที่ 1 รายละเอียดคำขอ จากนั้นให้ทำการ บันทึกข้อมูลรายละเอียดคำขอตามคำอธิบาย

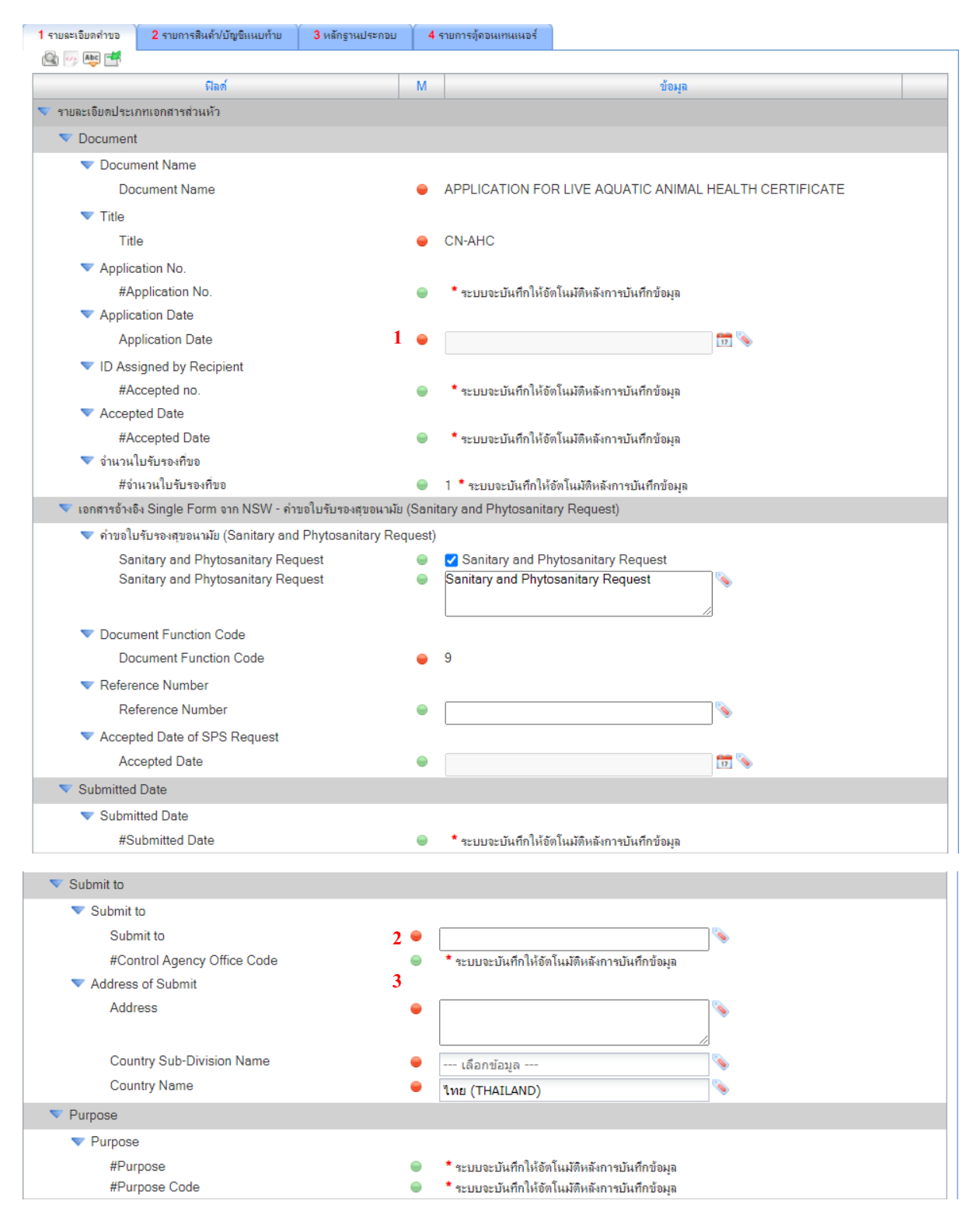

| This new Certificate Replaces and Cancels Previous Ce             | ertificate | 3                                                                               |
|-------------------------------------------------------------------|------------|---------------------------------------------------------------------------------|
| This new Certificate Replaces and Cancels Previous                | s Certifi  | icate                                                                           |
| This new Certificate Replaces and Cancels<br>Previous Certificate | ۲          | This new Certificate Replaces and Cancels Previous Certificate                  |
| <ul> <li>Certificate number</li> </ul>                            |            |                                                                                 |
| Certificate number                                                | •          | Ø                                                                               |
| ▼ Issued on (Date)                                                |            |                                                                                 |
| Issued on (Date)                                                  | •          | 📅 🗞                                                                             |
| 💎 รายละเอียดประเภทเอกสารส่วนเนื้อหา                               |            |                                                                                 |
| Packing House or Establishment                                    |            |                                                                                 |
| Registration Number of Packing House (Approval N                  | umber)     |                                                                                 |
| Registration Number of Packing House                              | 4 🔵        | ×                                                                               |
| ▼ ID of Packing House                                             |            |                                                                                 |
| #ID of Packing House                                              |            | 0994000160259 * ระบบจะบันทึกให้อัตโนมัติหลังการบันทึกข้อมูล                     |
| #Branch of Packing House                                          |            | 00000 * ระบบจะบันทึกให้อัตโนมัติหลังการบันทึกข้อมูล                             |
| Name of Packing House                                             |            |                                                                                 |
| #Name of Packing House                                            | •          | Department of Fisheries * ระบบจะบันทึกให้อัตโนมัติหลังการบันทึกข้อมุล           |
| Address of Packing House                                          |            |                                                                                 |
| #Address of Packing House                                         | •          | Department of Fisheries, Lat Yao, Chatuchak, Bangkok 10900, Thailand * ระบบ<br> |
| Country Sub-Division Name                                         | -          | กรุงเทพมหานคร(Bangkok)                                                          |
| Country Name                                                      | -          | ไทย(THAILAND)                                                                   |
| <ul> <li>Telephone of Packing House</li> </ul>                    |            |                                                                                 |
| Telephone of Packing House                                        | 5 🔵        | ×                                                                               |
| ▼ Fax of Packing House                                            |            |                                                                                 |
| Fax of Packing House                                              | 6 🔵        | S                                                                               |
| ID of Responsible person of Packing House                         |            |                                                                                 |
| #ID of Responsible person of Packing House                        |            | 1929900372964 * ระบบจะบันทึกให้อัตโนมัติหลังการบันทึกข้อมุล                     |
| Responsible person of Packing House                               |            |                                                                                 |
| #Responsible person of Packing House                              | •          | Anupong Khayaiwong 📩 ระบบจะบันทึกให้อัตโนมัติหลังการบันทึกข้อมูล                |
| <ul> <li>Signature Responsible person of Packing House</li> </ul> |            |                                                                                 |
| Signature Responsible person of Packing House                     | 9 😑        | •                                                                               |
| <ul> <li>Position Responsible person of Packing House</li> </ul>  | _          |                                                                                 |
| Position Responsible person of Packing House                      | 7 🔵        | <u> </u>                                                                        |
| Stamp of Packing House                                            | 8 🍙        | •                                                                               |
| ▼ Consignor (Exporter)                                            |            |                                                                                 |
| V ID of Consignor (Exporter)                                      |            |                                                                                 |
| #ID of Consignor (Exporter)                                       |            | * ระบบจะบันทึกให้อัตโนมัติหลังการบันทึกข้อมูล                                   |
| #Branch of Consignor (Exporter)                                   | 9          | * ระบบจะบันทึกให้อัตโนมัติหลังการบันทึกข้อมูล                                   |
| <ul> <li>Name of Consignor (Exporter)</li> </ul>                  |            |                                                                                 |
| #Name of Consignor (Exporter)                                     | •          | * ระบบจะบันทึกให้อัดโนมัติหลังการบันทึกข้อมูล                                   |
| #PK Name of Consignor (Exporter)                                  | •          | * ระบบจะบันทึกให้อัดโนมัติหลังการบันทึกข้อมูล                                   |
| Address of Consignor (Exporter)                                   | _          | • vallever var var                                                              |
| #Address of Consignor (Exporter)                                  | •          | <ul> <li>ระบบจะบันทึกให้อัตโนมัติหลังการบันทึกข้อมูล</li> </ul>                 |
| ▼ Telephone of Consignor (Exporter)                               | 0 -        |                                                                                 |
| i elephone of Consignor (Exporter)                                | <b>५</b> 🖷 | <u> </u>                                                                        |
| ▼ Fax of Consignor (Exporter)                                     | 10 -       |                                                                                 |
| Fax of Consignor (Exporter)                                       | 10 🔵       | ×                                                                               |

| ▼ Consignee                                                            |                                                             |
|------------------------------------------------------------------------|-------------------------------------------------------------|
| Name of Consignee                                                      |                                                             |
| Name of Consignee                                                      | 11 •                                                        |
| Address of Consignee                                                   |                                                             |
| Address of Consignee                                                   | 12 •                                                        |
|                                                                        |                                                             |
| Telephone of Consignee                                                 | ·                                                           |
| Telephone of Consignee                                                 | 13 •                                                        |
| ▼ Date of shipment                                                     |                                                             |
| ▼ Date of shipment                                                     |                                                             |
| #Date of shipment                                                      | 👄 🔺 ระบบจะบันทึกให้อัดโนมัติหลังการบันทึกข้อมล              |
| ✓ Means of Transport                                                   |                                                             |
| ▼ Means of Transport                                                   |                                                             |
| #Means of Transport                                                    | 😑 🄺 ระบบจะบันทึกให้อัดโนมัติหลังการบันทึกข้อมูล             |
| ▼ Name of Transport                                                    |                                                             |
| #Name of Transport                                                     | 😑 🔺 ระบบจะบันทึกให้อัดโนมัติหลังการบันทึกข้อมูล             |
| <ul> <li>Transport No.</li> </ul>                                      |                                                             |
| #Transport No.                                                         | 😑 * ระบบจะบันทึกให้อัตโนมัติหลังการบันทึกข้อมูล             |
| <ul> <li>Country and Place of Dispatch</li> </ul>                      |                                                             |
| Country of Dispatch                                                    |                                                             |
| #Country Code                                                          | TH *ระบบจะบันทึกให้อัดโนมัติหลังการบันทึกข้อมูล             |
| #Name of Country                                                       | ไทย (THAILAND) *ระบบจะบันทึกให้อัดในมัติหลังการบันทึกข้อมูล |
| <ul> <li>Place of Dispatch</li> <li>Blace of Dispatch: Form</li> </ul> |                                                             |
|                                                                        |                                                             |
| Country and Place of Destination                                       |                                                             |
| Name Country of Destination                                            | • • • • • • • • • • • • • • • • • • •                       |
| #Name of Country                                                       | 🧧 🦷 ระบบจะบนทก เหอด แมตหลงการบนทกขอมูล                      |
| #Country Code                                                          | 🖨 🄹 ตะบบกระบับเพื่อใน้จัดใบบัติบลังอาดาบับเพื่อข้อบล        |
| <ul> <li>Place of Destination</li> </ul>                               | <ul> <li>ระบบระบบเขางหนุ่มหนุ่ม เราหานายพื้น</li> </ul>     |
| Place of Destination: To                                               | 15 •                                                        |
|                                                                        |                                                             |
| ▼ Port of Discharge                                                    |                                                             |
| ▼ Port of Discharge                                                    |                                                             |
| Port of Discharge Code                                                 | 16 •                                                        |
| Port of Discharge Name                                                 | 17 •                                                        |
| ✓ Port of Loading                                                      |                                                             |
| ▼ Port of Loading                                                      |                                                             |
| Port of Loading Code                                                   | 18 •                                                        |
| Port of Loading Name                                                   | 19                                                          |

|       | สร้างคำขอ แท็บที่ 1รายละเอียดคำขอ                            |                                                                              |  |  |  |  |  |
|-------|--------------------------------------------------------------|------------------------------------------------------------------------------|--|--|--|--|--|
| ้ๆที่ | รายการ                                                       | คำอธิบาย                                                                     |  |  |  |  |  |
| 1     | Application Date                                             | ระบุวันที่เขียนคำขอ                                                          |  |  |  |  |  |
| 2     | Submit to                                                    | ระบุชื่อสถานที่ยื่นคำขอ โดยระบบจะแสดงอัตโนมัติจากข้อมูลส่วน<br>รายละเอียด    |  |  |  |  |  |
| 3     | Address of Submit                                            | ระบุที่อยู่สถานที่ยื่นคำขอ โดยระบบจะแสดงอัตโนมัติจากข้อมูลส่วน<br>รายละเอียด |  |  |  |  |  |
| 4     | Registration Number of<br>Packing House (Approval<br>Number) | ระบุหมายเลขทะเบียน Packing House 4 หลัก                                      |  |  |  |  |  |
| 5     | Telephone of Packing<br>House                                | ระบุหมายเลขโทรศัพท์ของ Packing House (ไม่บังคับ)                             |  |  |  |  |  |
| 6     | Fax of Packing House                                         | ระบุหมายเลขโทรสารของ Packing House (ไม่บังคับ)                               |  |  |  |  |  |
| 7     | Position Responsible<br>person of Packing House              | ตำแหน่งของ Packing House ผู้ขอใบรับรอง (ไม่บังคับ)                           |  |  |  |  |  |
| 8     | Stamp of Packing House                                       | ตราประทับ Packing House (ไม่บังคับ)                                          |  |  |  |  |  |
| 9     | Telephone of Consignor<br>(Exporter)                         | ระบุหมายเลขโทรศัพท์ของ ผู้ส่งออก (ไม่บังคับ)                                 |  |  |  |  |  |
| 10    | Fax of Consignor<br>(Exporter)                               | ระบุหมายเลขโทรสารของ ผู้ส่งออก (ไม่บังคับ)                                   |  |  |  |  |  |
| 11    | Name of Consignee                                            | ระบุชื่อผู้นำเข้าที่ประเทศปลายทาง                                            |  |  |  |  |  |
| 12    | Address of Consignee                                         | ระบุที่อยู่ผู้นำเข้าที่ประเทศปลายทาง                                         |  |  |  |  |  |
| 13    | Telephone of Consignee                                       | ระบุหมายเลขโทรศัพท์ผู้นำเข้าที่ประเทศปลายทาง (ไม่บังคับ)                     |  |  |  |  |  |

|       | สร้างคำขอ แท็บที่ 1รายละเอียดคำขอ |                                    |  |  |  |  |  |
|-------|-----------------------------------|------------------------------------|--|--|--|--|--|
| ้ำที่ | รายการ                            | คำอธิบาย                           |  |  |  |  |  |
| 14    | Place of Dispatch: Form           | ระบุชื่อเมืองต้นทาง                |  |  |  |  |  |
| 15    | Place of Destination: To          | ระบุชื่อเมืองปลายทาง               |  |  |  |  |  |
| 16    | Port of Discharge Code            | ระบุรหัสท่าเรือปลายทาง (ไม่บังคับ) |  |  |  |  |  |
| 17    | Port of Discharge Name            | ระบุชื่อท่าเรือปลายทาง (ไม่บังคับ) |  |  |  |  |  |
| 18    | Port of Loading Code              | ระบุรหัสท่าเรือต้นทาง (ไม่บังคับ)  |  |  |  |  |  |
| 19    | Port of Loading Name              | ระบุรชื่อท่าเรือต้นทาง (ไม่บังคับ) |  |  |  |  |  |

1.5) เมื่อบันทึกข้อมูลในแท็บที่ 1 เสร็จ ให้เลื่อนมาที่แท็บที่ 2 รายการสินค้า/บัญชีแนบท้าย โดยระบบจะทำ การดึงข้อมูลจากจากใบแจ้งคำเนินการฯ (DOF4) มาให้อัตโนมัติ

| 1 รายละเอียดด | <mark>กำขอ 2</mark> รายการสินด้า∕บัญชิแนบท้าย | 3 หลักฐานประกอบ | 4 รายการต            | <b>อู้ดอนเทนเนอร์</b> |         |                |            |              |          |
|---------------|-----------------------------------------------|-----------------|----------------------|-----------------------|---------|----------------|------------|--------------|----------|
| 🕂 😽           | i 🛱 😂 🕂 — 🕏                                   |                 |                      |                       |         |                |            |              |          |
|               | สินด้าประมง                                   |                 | จำนวน/ป <sup>ะ</sup> | ริมาณสินค้า           | น้ำหน่  | โกสุทธิ        | มูลค่า     | สินค้า       |          |
| U #           | -<br>ชื่อทางการก้า                            |                 | จำนวน                | หน่วย                 | น้ำหนัก | หน่วย          | มูลค่า     | หน่วย        |          |
| บัญชีแนบท้าย  | ยกลาง                                         |                 |                      |                       |         |                |            |              |          |
| 0 1           | 0306.36.21 000/KGM [F010002S0                 | 1000001/(       | 120.000              | KGM = กิโล            | 120.000 | KGM = กิโล     | 12000.000  | THB = บาท    | 18       |
| +             | -<br>กุ้งกุลาต่ำ มีชีวิต                      |                 | 120.000              |                       | 120.000 |                | 12,000.000 |              | <b>"</b> |
| ออสงท         |                                               |                 |                      |                       | 120.000 | KGM = กิโลกรัม | 12,000.000 | THB = บาทไทย | :        |

 1.6) ในกรณีที่สัตว์น้ำเป็นสัตว์น้ำที่มีแหล่งที่มาจากการเพาะเลี้ยงในประเทศ จะต้องทำการเพิ่มข้อมูลฟาร์ม โดยให้เลือกรายการสัตว์น้ำ (1) จากนั้นให้เลือกไอคอน Import farm (2) จากนั้นจะปรากฎหน้าต่างข้อมูล ฟาร์มให้เลือกเพิ่มรายการ (3) จะปรากฏข้อมูลรายละเอียดฟาร์ม (4) ให้ทำการบันทึกข้อมูลเลขทะเบียนฟาร์ม ชื่อฟาร์ม และที่อยู่ฟาร์ม ให้เรียบร้อย จากนั้นให้เลือกไอคอนบันทึก (5)

ในกรณีที่สัตว์น้ำเป็นสัตว์น้ำที่มีแหล่งที่มาจากการทำประมงในประเทศ ให้ระบุ พื้นที่การทำประมง ในฟิลด์ ชื่อฟาร์ม โดยให้ระบุเป็น CATCH AREA + แหล่งที่ทำประมง เช่น CATCH AREA FAO 57

| 1 รายละเอียดด   | ี่ <del>กำขอ 2 ร</del> ายการสินค้า/บัญชีแนบท้าย | 3 หลักฐานประกอบ | 4 รายการเ | ภู้ดอนเทนเนอร์ |         |                |            |              |     |
|-----------------|-------------------------------------------------|-----------------|-----------|----------------|---------|----------------|------------|--------------|-----|
| 2 Impor         | t farm<br>🖥 鸀 🤯 🕂 — ऌ                           |                 |           |                |         |                |            |              |     |
| 4.              | สินถ้าประมง                                     |                 | จำนวน/ปร  | ริมาณสินค้า    | น้ำหน่  | <b>โกสุทธิ</b> | มูลค่า     | สินค้า       |     |
| 0 #             | -<br>ชื่อทางการค้า                              |                 | จำนวน     | หน่วย          | น้ำหนัก | หน่วย          | มูลค่า     | หน่วย        | _   |
| บัญชีแนบท้าง    | ยกลาง                                           | '               |           |                |         |                |            |              |     |
| 1               | 0306.36.21 000/KGM [F010002S0                   | 1000001/0       | 120.000   | KGM = กิโล     | 120.000 | KGM = กิโล     | 12000.000  | THB = บาท    | 18  |
| ۲               | -<br>กุ้งกุลาต่ำ มีชีวิต                        |                 | 120.000   |                | 120.000 |                | 12,000.000 |              | -   |
| ออดงวท          |                                                 |                 |           |                | 120.000 | KGM = กิโลกซัม | 12,000.000 | THB = บาทไทย | 3   |
| รายการแหล่งที่ม | าของสินค้า, ข้อมูลฟาร์ม                         |                 |           |                |         |                |            |              | ×   |
|                 |                                                 |                 |           | ายาะเอียด      |         |                |            |              |     |
| No. 🗌 📾         | ขทะเบียนฟาร์ม ซึ่                               | อฟาร์ม          |           | 104050041      |         | ที่อยู่        |            |              |     |
| 1 🗆 🗌<br>4      |                                                 |                 |           |                |         |                |            |              | + - |
|                 |                                                 |                 |           |                |         |                |            |              |     |

1.7) เมื่อบันทึกข้อมูลในแท็บที่ 2 เสร็จ ให้เลื่อนมาที่แท็บที่ 3 หลักฐานประกอบ ให้ทำการแก้ไข รายการแรก ที่ระบุ อื่นๆ เป็นเอกสารประกอบแหล่งที่มา คือ Self certificate (1) จากนั้นให้ระบุเลขที่เอกสารและวันที่ ออกเอกสาร วันที่หมดอายุ (ถ้ามี) และหน่วยงานที่ออกเอกสาร พร้อมแนบเอกสารที่ไอคอนแนบ (2)

| 1 รายละเอียดดำขอ         | 2 รายการสินเ                                                        | ล้า/บัญชีแนบท้าย | 3 หลักฐานประกอบ | 4 5 | ายการตู้ดอนเทนเนอร์ |                        |                                            |            |
|--------------------------|---------------------------------------------------------------------|------------------|-----------------|-----|---------------------|------------------------|--------------------------------------------|------------|
| <b>+</b>                 |                                                                     |                  |                 |     |                     |                        |                                            |            |
| #                        | หลักฐานประกอบ<br>คำขอ                                               |                  | เฉขที่เอกสาร    |     | วันที่ออกเอกสาร     | วันที่หมดอาย/เทียบเท่า | ผู้ออกเอกสาร                               | 2          |
| 🗆 1 📥 🕸<br>แก้ไขเป็นี้ว์ | อ <sub>็นๆ</sub> 1<br>วอเอกสารเป็                                   | น Self cert      | ificate         |     | <b>11</b> 💊         | <b>17</b> 💊            |                                            | <u>الم</u> |
| □ 2 📥 🚱<br>● 🍽           | Air Way Bill                                                        |                  |                 |     |                     |                        |                                            |            |
| 03 📥 😂<br>🖌 🖗            | ใบก่ำกับสินค้า                                                      |                  |                 |     | <b>17</b> 💊         | <b>17</b> 💊            |                                            | Ø          |
| 04 🖄 🚱<br>🛛 4            | ใบตราส่งสินค้า                                                      |                  |                 |     |                     |                        |                                            | Ø          |
| 0 5 😑 🚱                  | ใบแจ้งต่ำเนิน<br>การส่งออกสัตว์<br>น้ำหรือ<br>ผลิตภัณฑ์สัตว์<br>น้ำ | 115011103166     | 500010          |     | 30/10/2566          | 13/11/2566             | ต่านตรวจประมงท่าอากาศยานสุวรรณภูม <b>ิ</b> |            |

1.8) เมื่อบันทึกข้อมูลในแท็บที่ 3 เสร็จ ให้เลื่อนมาที่แท็บที่ 4 รายการตู้คอนเทนเนอร์ โดยให้บันทึกข้อมูลใน กรณีส่งออกทางเรือ/น้ำ (Ship/Sea) เท่านั้น ส่วนในกรณีอื่นไม่ต้องระบุข้อมูลในแท็บนี้

| 1 รายละเอียดดำขอ 2 รายการสินด้า/บัญชีแนบท้ | ม 3 หลักฐานประกอบ  | 4 รายการตู้ดอนเทนเนอร์ |              |     |
|--------------------------------------------|--------------------|------------------------|--------------|-----|
| +                                          |                    | _                      |              |     |
| <u> </u>                                   | ยเลขตุ้ดอนแทนเนอร์ |                        | หมายเลข Seal |     |
|                                            |                    |                        |              | + - |

1.9) เมื่อบันทึกข้อมูลทุกอย่างครบถ้วนแล้วให้เลื่อนหน้าจอขึ้นบนสุดแล้วเลือกไอคอนบันทึก เพื่อทำการ บันทึกร่างคำขอ

| สร้าง <mark>คำขอ [</mark> CMS51B0102G                                                       | 30300GRL]                                                      |
|---------------------------------------------------------------------------------------------|----------------------------------------------------------------|
| <b>≈</b> ⊞⊗                                                                                 |                                                                |
| 5<br>5<br>5<br>5<br>5<br>5<br>5<br>5<br>5<br>5<br>5<br>5<br>5<br>5<br>5<br>5<br>5<br>5<br>5 | รายละเอียด                                                     |
| ชื่อคำบอ:                                                                                   | ดำบอใบรับรองสัตว์น้ำมีชีวิตเพื่อการบริโภคไปสาธารณรัฐประชาชนจีน |
| ใบอนุญาตหรือใบรับรอง:                                                                       | ใบรับรองสัตว์น้ำมีชีวิตเพื่อการบริโภคไปสาธารณรัฐประชาชนจิน     |
| ยื่นต่ออธิบดีกรมประมงผ่าน:                                                                  | ออนไลน์                                                        |
|                                                                                             | ผู้ผ่านพิธีการ/ผู้รับมอบอำนาจ                                  |

#### 2. การตรวจสอบและการยื่นส่งร่างคำขอใบรับรองสัตว์น้ำมีชีวิตเพื่อการบริโภคไปสาธารณรัฐประชาชนจีน

2.1) เมื่อทำการบันทึกร่างคำขอแล้วเสร็จ ให้ทำการตรวจสอบร่างคำขอโดยเลือกที่เมนู ขอขอใบอนุญาตและ
 ใบรับรอง (1) และเลือก ร่างคำขอ (2)

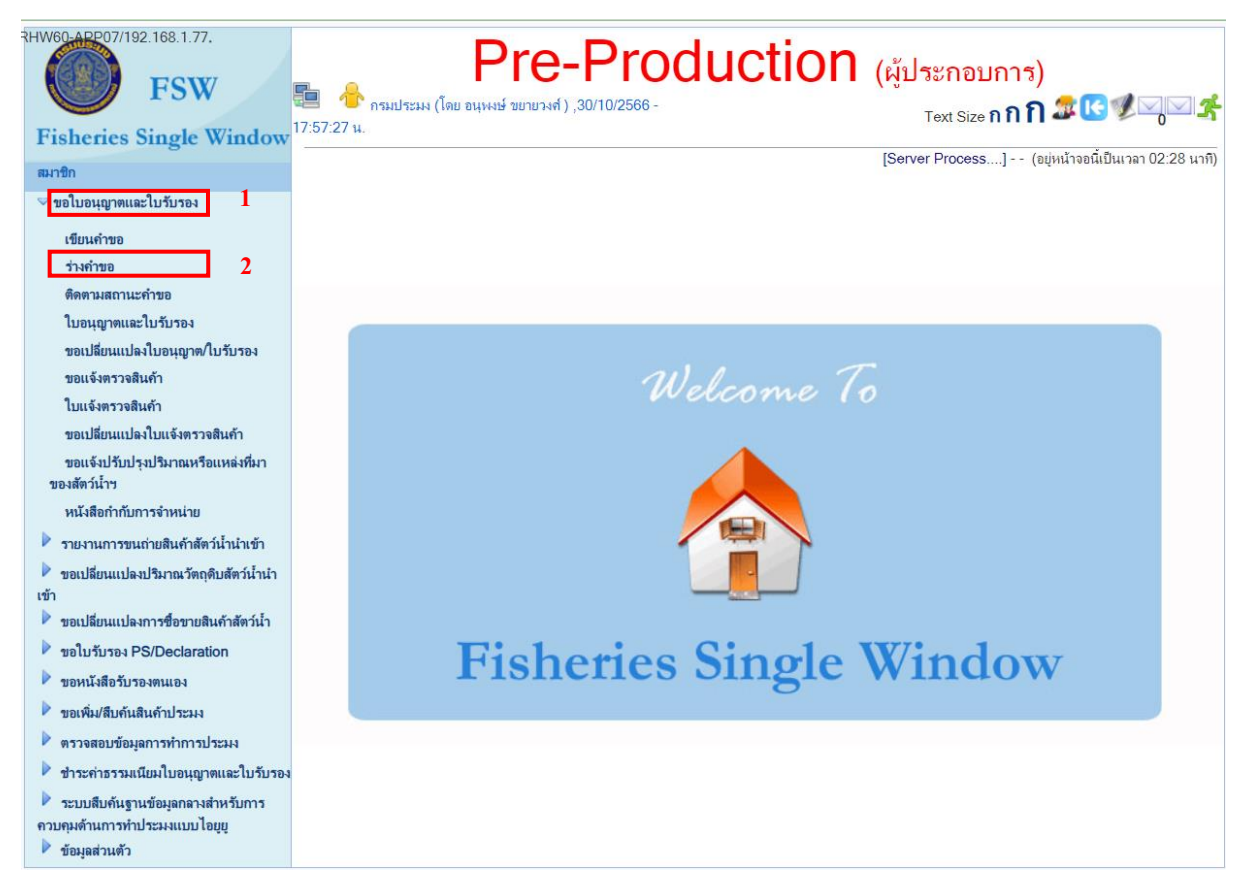

2.2) เมื่อเข้ามาที่หน้าจอร่างคำขอแล้ว ให้ทำการคลิกที่ไอคอนค้นหา (1) แล้วจะปรากฏรายการร่างคำขอที่ แท็บ ก่อนวันนำเข้า/ส่งออก/นำผ่าน (2) จากนั้นให้เข้าไปที่รายการของร่างคำขอใบรับรองนั้น (3)

| รายการร่างคำขอ [CMS51B0104G0100GRL]                                                                                                    |                                     |                  |            |       |
|----------------------------------------------------------------------------------------------------|-------------------------------------|------------------|------------|-------|
|                                                                                                    |                                     | 1                |            |       |
| ใบอนุญาต/โบรับรอง:                                                                                                    |                                     | <b>.</b>         |            |       |
| 2 +                                                                                                    |                                     | 4 <u>m</u>       | )          |       |
| ก่อนกำธุรกรรม (0) ก่อนวันนำเข้า/ส่งออก/นำผ่าน (8) วันนำเข้า/ส่งออก/นำผ่าน (                                                                                                    | (0) หลังวันนำเข้า/ส่งออก/นำผ่าน (0) | เอกสารยุบรวม (0) |            |       |
| 🗌 ใบอนุญาต/ใบรับรอง                                                                                                    | ผู้ผ่านพิธีก                        | 15               | วันที่ร่าง |       |
| 🗆 🍊 ใบรับรองสัตว์น้ำมีชีวิตเพื่อการบริโภคไปสาธารณรัฐประชาชนจีน 3                                                                                                    | กรมประมง                            |                  | 31/10/2566 | 🖁 🌌 🔚 |
| (in the second second s |                                     |                  | (11:42:39) |       |

2.3) เมื่อเข้าสู่หน้าจอของร่างคำขอใบรับรองแล้ว ให้ทำการตรวจสอบข้อมูลร่างคำขอ หากข้อมูลถูกต้อง ครบถ้วน ให้ทำการถงลายมือชื่ออิเล็กทรอนิกส์โดยการคลิกไอคอนลงนามเอกสาร (1) จากนั้นจะปรากฎ หน้าจอลงลายมือชื่ออิเล็กทรอกนิกส์ขึ้นให้ทำการระบุรหัสผ่าน (2) แล้วทำการกคลงลายมือชื่อ (3) เมื่อลง ลายมือชื่อเรียบร้อยแล้ว ให้ทำการกคส่งยื่นคำขอ (4) เพื่อส่งคำขอให้เจ้าหน้าที่ค่านตรวจประมงที่เลือกไว้

| รายละเอียดร่างคำขอ [CMS51E      | 0104G0200GRL]                                           |                                  |                                    |
|---------------------------------|---------------------------------------------------------|----------------------------------|------------------------------------|
| e 🖪 📩 🖠 🖻 🖹<br>پير پير          |                                                         |                                  | ข้อมูลที่ 1 จาก 8 🔣 🚱 🌏 🌖          |
|                                 |                                                         | รายละเอียด                       |                                    |
| เฉขที่คำขอ:                     | 23103111423946500700 🥙                                  | ເລນທີ່ຮັບ:                       |                                    |
| ชื่อคำขอ:                       | ดำขอใบรับรองสัตว์น้ำม <b>ีชีวิตเพื่อการบริโกคไปสา</b> ย | กรณรัฐประชาชนจีน                 |                                    |
| ใบอนุญาตหรือใบรับรอง:           | ใบรับรองสัตว์น้ำมีชีวิตเพื่อการบริโภคไปสาธารณร่         | รัฐประชาชนจิน                    |                                    |
| ยื่นต่ออธิบดีกรมประมงผ่าน:      | ออนไลน์                                                 |                                  |                                    |
|                                 | ผู้ผ่าน                                                 | พิธีการ/ผู้รับมอบอำนาจ           |                                    |
| ประเภทผู้ผ่านพิชิการ:           | ผู้ผ่านพิธีการในระบบ (ผ่านการลงทะเบียนผู้เข้าใช้        | ຈະນນ)                            |                                    |
| ผู้ผ่านพิธีการ:                 | กรมประมง                                                | ผู้รับมอบอำนาจ:                  | อนุหงษ์ ขยายวงศ์                   |
|                                 |                                                         | ข้อมูลผู้ส่งออก                  |                                    |
| ผู้ส่งออก:                      | กรมประมง                                                |                                  |                                    |
| เลขที่ไบแจ้งต่ำเนินการฯ (DOF4): | 11501110316600010                                       | วันที่ออกเอกสาร:                 | 30 ตุลาคม 2566                     |
|                                 |                                                         | แจ้งความประสงค์                  |                                    |
| หน่วยงานที่ออกเอกสาร:           | ต่านตรวจประมงท่าอากาศยานสุวรรณภูมิ                      | ชี้แจงติดต่อเจ้าหน้าที่ :        | ด่านตรวจประมงท่าอากาศยานสุวรรณภูมิ |
|                                 |                                                         | ต่านตรวจสัตว์น้ำ(สถานที่ส่งออก): | ต่านตรวจประมงท่าอากาศยานสุวรรณภูมิ |
| ลักษณะการขอ:                    | ขอใหม่                                                  |                                  |                                    |
| ช่วงเวลาตำเนินการ:              | ก่อนวันนำเข้า/ส่งออก/นำผ่าน                             | ระเบียบข้อบังคับ:                | ส่งออก                             |
| ana la de la                    | เสือออกอ้อ                                              |                                  |                                    |

| ลงลายมือชื่ออิเล็กทรอนิกส์      | ×                               |
|---------------------------------|---------------------------------|
| 8                               |                                 |
| Serial No :                     | 202221042022                    |
| Name :                          | Radium2022                      |
| Issuer :                        | Alpha Production                |
| Valid Date :                    | 21 เมษายน 2565 - 20 เมษายน 2570 |
| Password* : 2                   |                                 |
| รุปลายเซ็นอิเล็กทรอนิกส์ *<br>: | แนบรุปลายเซ็นอิเล็กทรอนิกส์     |
|                                 | 3                               |
|                                 | ลงลายมือชื่อ 🖉                  |
|                                 | Ĭ'n                             |
|                                 | U                               |
|                                 |                                 |
|                                 |                                 |

#### 3. การติดตามสถานะคำขอใบรับรองสัตว์น้ำมีชีวิตเพื่อการบริโภคไปสาธารณรัฐประชาชนจีน

3.1) เมื่อทำการยื่นคำขอแถ้วเสร็จ ให้ทำการติดตามสถานะคำขอโดยเถือกที่เมนู ขอขอใบอนุญาตและ
 ใบรับรอง (1) และเถือก ติดตามสถานะคำขอ (2)

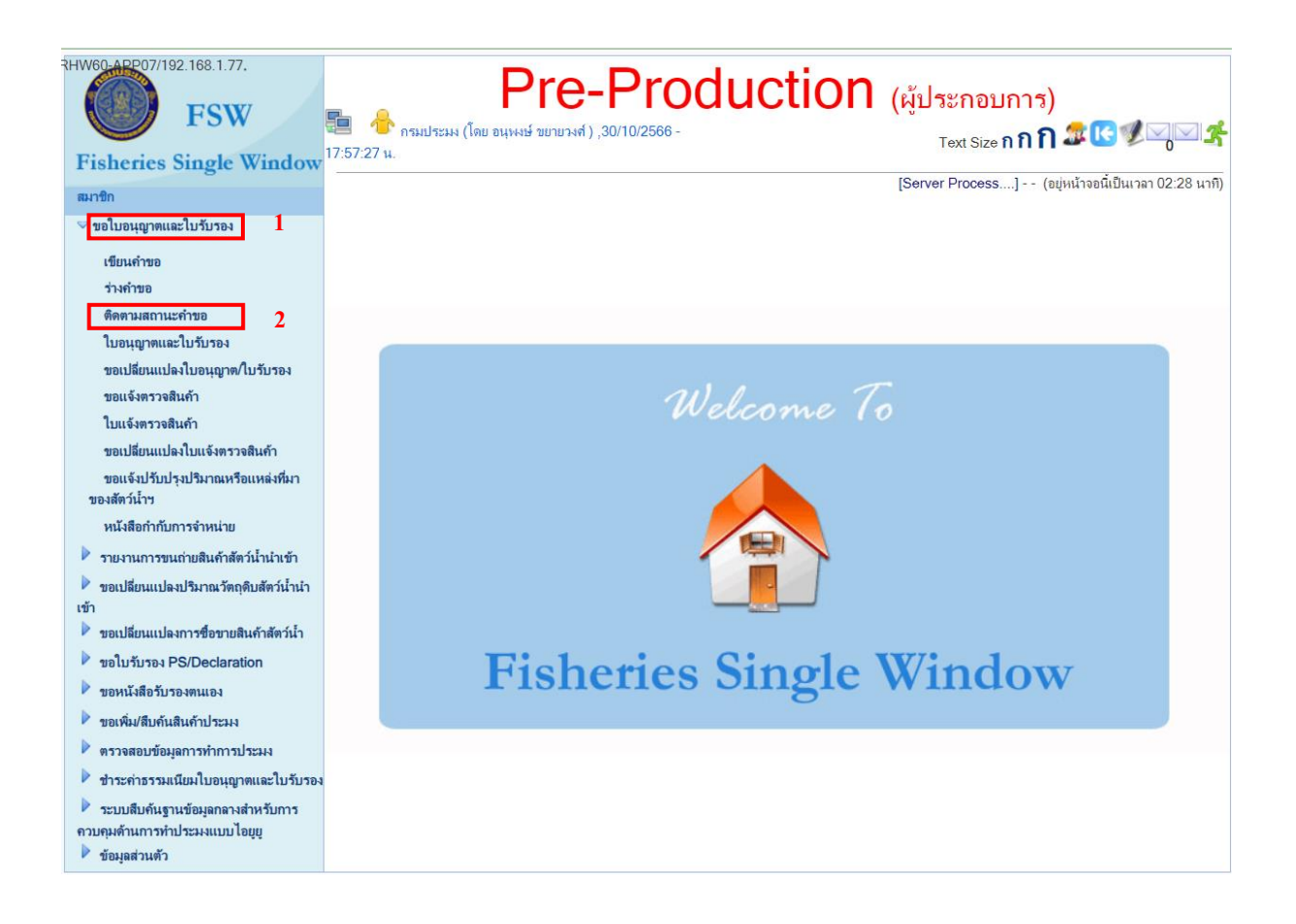

 3.2) เมื่อเข้ามาที่หน้าจอร่างติดตามสถานะแล้ว ให้ทำการคลิกที่ไอคอนค้นหา(1) แล้วจะปรากฏรายการคำ ขอที่แท็บ ก่อนวันนำเข้า/ส่งออก/นำผ่าน (2) จากนั้นให้ดูรายการคำขอเพื่อติดตามสถานะ (3)

| รายการการติดตามสถานะใบคำขอ [CMS51B0103G0100               | )GRL]                                                              |                                |                                |
|-----------------------------------------------------------|--------------------------------------------------------------------|--------------------------------|--------------------------------|
| 2                                                         |                                                                    |                                |                                |
| ชื่อใบรับรอง:                                             |                                                                    |                                |                                |
| สถานะ:                                                    | ทั้งหมด 🗸                                                          | ]                              |                                |
| สินค้า:                                                   | ทั้งหมด 🗸                                                          |                                |                                |
| สินค้าเทกองที่มากับเรือขนถ่ายชักธงไทย:                    | ทั้งหมด 🗸                                                          |                                |                                |
| สถานะพิจารณาเข้าตรวจสอบสถานที่:                           | ทั้งหมด 🗸                                                          | ]                              |                                |
| วันที่นัดหมายตรวจสอบสถานที่:                              | 🛅 🦠 ถึงวันที่                                                      | J 📅 💊                          | 1                              |
| วันที่ยื่นคำขอ* :                                         | 31/10/2566 🛅 🦠 ถึงวันที่                                           | 📅 📎 🗆 ไม่อยในช่วง              | 89                             |
| 2                                                         | +                                                                  |                                | Ĩ                              |
| ก่อนทำธุรกรรม (0) ก่อนวันน่าเข้า/ส่งออก/น่าม่าน (1) วันน่ | าเข้า/ส่งออก/นำผ่าน (0) หลังวันนำเข้า/ส่งอ                         | อก/นำผ่าน (0) เอกสารยุบรวม (0) | _                              |
| เลขที่กำบอ เลขที่วับ                                      | <b>ใบอนุญาต/ใบรับรอง</b> ใบก่ำกับสืบ                               | นก้า <b>ผู้ผ่านพิธีการ</b>     | วันที่ยื่นกำขอ                 |
| ⊇ ♥ 23103111423946500700<br>★ ♀<br>♥                      | ใบรับรองสัตว์น้ำมีชีวิต<br>เพื่อการบริโภคไป<br>สาธารณรัฐประชาชนจีน | กรมประมง                       | 31/10/2566   🔛 🗟<br>(12:38:42) |
|                                                           |                                                                    |                                | ผลลัพธ์ 1 ถึง 1 จาก 1          |

3.3) หากมีการแจ้งแก้ไขจากเจ้าหน้าที่จะปรากฏรูปแบบตามภาพ (1) โดยสามารถตรวจสอบรายละเอียดการ แจ้งแก้ไขได้โดยการคลิกที่เลขที่คำขอ (2) โดยเมื่อเข้าสู่หน้าจอคำขอ จะปรากฏรายละเอียดการแจ้งแก้ไข ข้อมูลคำขอ (4) จากนั้นให้กลับสู่หน้าจอติดตามสถานะคำขอ เพื่อคลิกเลือกไอคอนแก้ไข (4) เพื่อทำการ แก้ไขข้อมูล เมื่อแก้ไขแล้วจากนั้นให้กดบันทึก (5) แล้วกลับสู่หน้าจอติดตามสถานะเพื่อกดยื่นคำขอ (6)

| ก่อนทำธุรกรรม (0)      | ก่อนวันนำเข้า/ส่งออก/เ | ไาผ่าน (1)                | วันนำเข้า/ส่งออก/นำผ่าน (0)                                        | หลังวันนำเข้า/ส่งออก/นำผ่าน ( | 0) เอกสารยุบรวม (0) |                                    |
|------------------------|------------------------|---------------------------|--------------------------------------------------------------------|-------------------------------|---------------------|------------------------------------|
|                        | เฉขที่คำขอ             | เฉขที่รับ                 | ม ใบอนุญาต/ใบรับรอง                                                | ใบกำกับสินค้า                 | ผู้ผ่านพิธีการ      | วันที่ยื่นคำขอ 🕅 4 6               |
| 1 😜 🍻 231031           | 11423946500700.        | . 2                       | ใบรับรองสัตว์น้ำมีชีวิต<br>เพื่อการบริโภกไป<br>สาธารณรัฐประชาชนจีน | 1                             | ารมประมง            | 31/10/2566 🖬 🌌 💻<br>(12:38:42) 💽 🔥 |
|                        |                        |                           |                                                                    |                               |                     | ผลลัพธ์ 1 ถึง 1 จาก 1              |
|                        |                        |                           | รายละเอียดการแ                                                     | จ้งแก้ไขข้อมูลคำขอ            | 3                   |                                    |
| ผู้แจ้ง:               | นายเศร                 | ษฐ์ ไกรทัศน์              |                                                                    |                               |                     |                                    |
| วันเวลาที่แจ้ง:        | 31 ตุลา                | คม 2566                   |                                                                    |                               |                     |                                    |
| <u> </u>               | แก้ไข X                | XXX                       |                                                                    |                               |                     |                                    |
| แก้ไขร่างคำขอ [CMS     | S51B0104G0300          | GRL]                      |                                                                    |                               |                     |                                    |
| 2 Ĥ 🖬 🗎                | 8                      |                           |                                                                    |                               |                     |                                    |
| Ś                      |                        |                           | ราย                                                                | ເລະເອີຍຕ                      |                     |                                    |
| เฉขที่คำขอ:            | 23103                  | 11142394650               | 0700 🥗                                                             | เลขที่รับ:                    |                     |                                    |
| ชื่อคำขอ:              | คำขอให                 | มรับรองสัตว์น้ำม <b>ี</b> | <sup>1</sup> ชีวิตเพื่อการบริโภคไปสาธารณรั                         | ฐประชาชนจีน                   |                     |                                    |
| ใบอนุญาตหรือใบรับรอ    | ง: ใบรับร              | องสัตว์น้ำมีชีวิตเ        | พื่อการบริโภคไปสาธารณรัฐประร                                       | ชาชนจีน                       |                     |                                    |
| ยื่นต่ออธิบดีกรมประมงส | ม่าน: ออนไล            | ú                         |                                                                    |                               |                     |                                    |

3.4) หากเจ้าหน้าที่ลงทะเบียนรับเรื่องแล้ว จะปรากฏรูปแบบตามภาพ (1) โดยสามารถตรวจสอบการ ดำเนินการจัดทำเอกสารได้ที่ไอคอนติดตามเอกสาร (2) เพื่อตรวจสอบการดำเนินการ

|    | ก่อนทำธุรกรรม   | (0) ก่อนวันน่   | าเข้า/ส่งอ         | อก/นำผ่าน (1)            | วันนำเข้า/ส่                      | งออก/นำผ่าน (0)                             | หลังวันนำเข้า/ส่งออ             | ก/นำผ่าน (0)                  | เอกสารยุบรวม (0)                     |                          |                 |
|----|-----------------|-----------------|--------------------|--------------------------|-----------------------------------|---------------------------------------------|---------------------------------|-------------------------------|--------------------------------------|--------------------------|-----------------|
|    |                 | เลขที่คำขอ      |                    | เลขที่รับ                | ใบอนุฤ                            | มาต/ใบรับรอง                                | ใบกำกับสินด้า                   |                               | ผู้ผ่านพิธีการ                       | วันที่ยื่นกำขอ           | 2               |
| 1  | ፬ 🥙 ★<br>육 🥔 ✔  | 115010060123    | 00030              | 30                       | ใบรับรอง<br>เพื่อการบ<br>สาธารณรั | สัตว์น้ำมีชีวิต<br>ริโภคไป<br>รัฐประชาชนจีน | [1] EX123456.<br>30/10/2566 (1) | กรมประม<br>กาษี:0994          | ง (เลขประจำตัวผู้เสีย<br>4000160259) | 31/10/2566<br>(13:23:13) | ‴≶ <b>6</b> ] ₩ |
|    |                 |                 |                    |                          |                                   |                                             |                                 |                               |                                      | ผลลัพธ่                  | ไ ถึง 1 จาก 1   |
| n  | รติดตามเอกส     | สาร             |                    |                          |                                   |                                             |                                 |                               |                                      |                          |                 |
| 2  | ×               |                 |                    |                          |                                   |                                             |                                 |                               |                                      |                          |                 |
|    |                 |                 |                    |                          |                                   | 9                                           | ายละเอียดเอกสาร                 |                               |                                      |                          |                 |
| 13 | เขที่คำขอ:      |                 | 115                | 5010060123000            | 30                                |                                             |                                 |                               |                                      |                          |                 |
| วั | นที่ยื่นคำขอ:   |                 | 31                 | ตุลาคม 2566              |                                   |                                             |                                 |                               |                                      |                          |                 |
| วั | นที่รับคำขอ:    |                 | 31                 | ตุลาคม 2566              |                                   |                                             |                                 |                               |                                      |                          |                 |
| จ  | าก:             |                 | กรม                | ประมง                    |                                   |                                             |                                 |                               |                                      |                          |                 |
| ถึ | 4:              |                 | ด่าน               | เตรวจประมงท่าอาก         | าศยานสุวร                         | รณภูมิ                                      |                                 |                               |                                      |                          |                 |
| 1ª | อง:             |                 | บอใ                | หม่ ใบรับรองสัตว์น       | ้ำมีชีวิตเพื่อ                    | การบริโภคไปสาย                              | ธารณรัฐประชาชนจีน               |                               |                                      |                          |                 |
| 68 | เขทีไบอนุญาตร   | หรือใบรับรอง:   | 231                | 1031132521651            | 00700KIj9                         | ilOvZlpnvhST                                | LsNo                            |                               |                                      |                          |                 |
| s: | เลาที่ใช้ในการเ | ทำงาน           | 0 ă                | น 0 ชั่วโมง 7 นาทิ       |                                   |                                             |                                 |                               |                                      |                          |                 |
|    | วัเ             | น-เวลาที่ส่ง    |                    | ผู้ส่ง                   |                                   |                                             | ผู้รับ                          | การปฏิบัติ                    |                                      | ข้อคิตเห็น/กำสั่งการ     |                 |
|    | 🚽 31 ตุลาคม     | ı 2566 13:25 и. | นายเศร<br>ทัศน์(gi | ษฐ์ ไกร<br>oupbloodab@gi | mail.com)                         | นายเศรษฐ์ ไกร<br>ทัศน์(groupble             | oodab@gmail.com)                | จัดทำใบอนุญาต<br>หรือใบรับรอง |                                      |                          |                 |
|    | 🚽 31 ตุลาคม     | ı 2566 13:31 н. | นายเศร<br>ทัศน์(gi | ษฐ์ ไกร<br>oupbloodab@gi | mail.com)                         | นายเศรษฐ์ ไกร<br>ทัศน์(groupble             | i<br>oodab@gmail.com)           | พิจารณา                       |                                      |                          |                 |
| 2  | 31 ตุลาคม       | ง 2566 13:32 น. | นายเศร<br>ทัศน์(gi | ษฐ์ ไกร<br>oupbloodab@gi | mail.com)                         | นายเศรษฐ์ ไกร<br>ทัศน์(groupble             | n<br>podab@gmail.com)           | ลงนาม                         |                                      |                          |                 |

3.4) หากเจ้าหน้าที่ออกใบรับรองแล้ว จะปรากฏรูปแบบตามภาพ (1) เข้าดูรายละเอียดใบรับรองได้โดยคลิก ที่ใบรับรอง (2) จากนั้นจะเข้าสู่หน้าต่างของใบรับรอง แล้วให้เลื่อนลงมาที่แท็บที่ 1รายละเอียดใบอนุญาต หรือใบรับรอง แล้วคลิกที่ไอคอน แสดงตัวอย่างแบบฟอร์มที่ออกแบบ (3) เพื่อดูใบรับรอง

| นทำธุรกรรม (0) ก่อนวันนำเข้         | ำ/ส่งออก/นำผ่าน (1)                                 | วันนำเข้า/ส่งออก/นำผ่าน (0)                                                                       | หลังวันนำเข้า/ส่งออก/นำ                                                                                                    | เผ่าน (0) เอกสารยุบรวม (0)                          |                                          |
|-------------------------------------|-----------------------------------------------------|---------------------------------------------------------------------------------------------------|----------------------------------------------------------------------------------------------------|-----------------------------------------------------|------------------------------------------|
| เลขที่คำขอ                          | เลขที่รับ                                           | ใบอนุญาต/ใบรับรอง                                                                                 | ใบกำกับสินค้า                                                                                                    | ผู้ผ่านพิธีการ                                      | วันที่ยื่นกำขอ                           |
| a 🥙 🛧 11501006012300<br>♀ 🗇 ✔       | 030 30                                              | ใบรับรองสัตว์น้ำมีชีวิตเพี่ง<br>การบริโกคไปสาธารณรัฐ<br>ประชาชนจีน<br>(11501106212300030          | <ul> <li>[1] EX123456.</li> <li>30/10/2566 (1)</li> </ul>                                                                                                    | กรมประมง (เลขประจำตัวผู้เสีย<br>กาษี:0994000160259) | u 31/10/2566                             |
|                                     |                                                     | <br>                                                                                              |                                                                                                    |                                                     | ผลลัพธ์ 1 ถึง 1 จา                       |
| ยละเอียดใบอนุญาตหรือใบรับรอง        | รายการสินค้า/บัญชีแนบเ                              | ก้าย หลักฐานประกอบ                                                                                | รายการตุ้ดอนเทนเนอร์                                                                                                    | 1                                                   |                                          |
| à 😳 🖳 📑                             |                                                     |                                                                                                   |                                                                                                    |                                                     |                                          |
| <u>h</u>                            | ∛ลต์<br>≈-                                          | M                                                                                                 |                                                                                                    | ข้อมุล                                              |                                          |
| รายละเอยตประเภทเอกสารสวนเ           | 43                                                  |                                                                                                   |                                                                                                    |                                                     |                                          |
| <ul> <li>Document Name</li> </ul>   |                                                     |                                                                                                   |                                                                                                    |                                                     |                                          |
| Document Nam<br><b>Title</b>        | e                                                   | LI<br>LI<br>CI                                                                                    | VE AQUATIC ANIMAL F<br>VE AQUATIC ANIMAL F<br>HINA                                                                                                    | EALTH CERTIFICATE FOR<br>OR FOOD INTO THE PEO       | R THE IMPORTATION OF<br>PLES REPUBLIC OF |
| Title                               |                                                     | e C                                                                                               | N-HC                                                                                                    |                                                     |                                          |
| <ul> <li>Certificate No.</li> </ul> |                                                     |                                                                                                   |                                                                                                    |                                                     |                                          |
|                                     | Country of O<br>原一地:季目<br>Compytent S<br>出版机头: 魚    | rigin: THAILAND Com<br>主管<br>arvice: FISH INSPEC<br>美检疫及质量控制处 Tel. (66 2) 558                     | Reference number: 14<br>Reference number: 14<br>Setent authority: DEPARTMENT OF FI<br>#/]: 26.2%<br>filos AND QUALITY CONTROL DP<br>0150 Fax. (66 2) 558 0136 | 401106212300601<br>SHERIES<br>VISION                |                                          |
|                                     | 1. Details id<br>Source of ar                       | lentifying the animal 动物品种和身<br>nimal 来源 🔝 Capture 新生物法                                           | t號<br>【X】 Aquaculture 非市                                                                                                    |                                                     |                                          |
|                                     | Scientific Nat<br>年老                                | me (genus, species) Common Nar<br>常用名                                                             | ne Net weig<br>许重                                                                                                    | ht (Kg.) Identity Number<br>核原引                     |                                          |
|                                     | Penaeus mono                                        | don Black tiger shr                                                                               | imp                                                                                                    | 100.000 A1                                          |                                          |
|                                     | Date of shi<br>2. Origin #<br>Name, add<br>ABC 1001 | Pment (% % H M) : October 25, 2023<br>RPh<br>ress and registration number of farm<br>(10001)      | 产微标名称,此社和官方批称编号)                                                                                                    |                                                     |                                          |
|                                     | Name, add<br>Departmen                              | ress and registration number of packi<br>t of Fisheries Department of Fisheries                   | ng house or establishment (바위험볶厂렸<br>s, Lat Yao, Chatuchak, Bangkok 10900,                                                                                    | 企业名称,地址和官方业准编号)<br>Thailand (1000)                  |                                          |
|                                     | 3. Destinati<br>from : Ban                          | on of the animal 首的地<br>gkok, THAILAND                                                            | (Ross of Sumatole Wildler)                                                                                                    |                                                     |                                          |
|                                     | Name and<br>Departmen<br>Departmen                  | address of consignor (ग्र.म.).माथ 8 शम<br>t of Fisheries<br>t of Fisheries, Lat Yao, Chatuchak, B | angkok 10900, Thailand                                                                                                    |                                                     |                                          |
|                                     | 10 : Beijin                                         | g, CHINA<br>(Country and                                                                          | l place of destination. 死法国家和地区)                                                                                                    |                                                     |                                          |
|                                     | Name of co<br>WU<br>Beijing                         | msignee and address at place of desti                                                             | nation (在目的地的农务人姓名地址):                                                                                                    | al E                                                |                                          |
|                                     | by the folk                                         | wing means of transport (這第方句:                                                                    | VESSEL.                                                                                                    | SANAL                                               |                                          |
|                                     |                                                     |                                                                                                   |                                                                                                    | • • •                                               |                                          |

### 4. การตรวจสอบใบรับรองสัตว์น้ำมีชีวิตเพื่อการบริโภคไปสาธารณรัฐประชาชนจีนสำหรับบุคคลภายนอก

สำหรับบุคคลภายนอกที่ไม่ได้เป็นผู้ใช้งานระบบ PPS สามารถตรวจสอบใบรับรองสัตว์น้ำมีชีวิต เพื่อการบริโภคไปสาธารณรัฐประชาชนจีนได้ โดยวิธีการดังต่อไปนี้

4.1 เข้ามาที่หน้าจอหลักของระบบ PPS (https://fsw.fisheries.go.th/) แล้วเลือกโปรแกรม TDOC (Track Document โปรแกรมตรวจสอบและติดตามเอกสารที่ออกผ่านระบบ PPS)

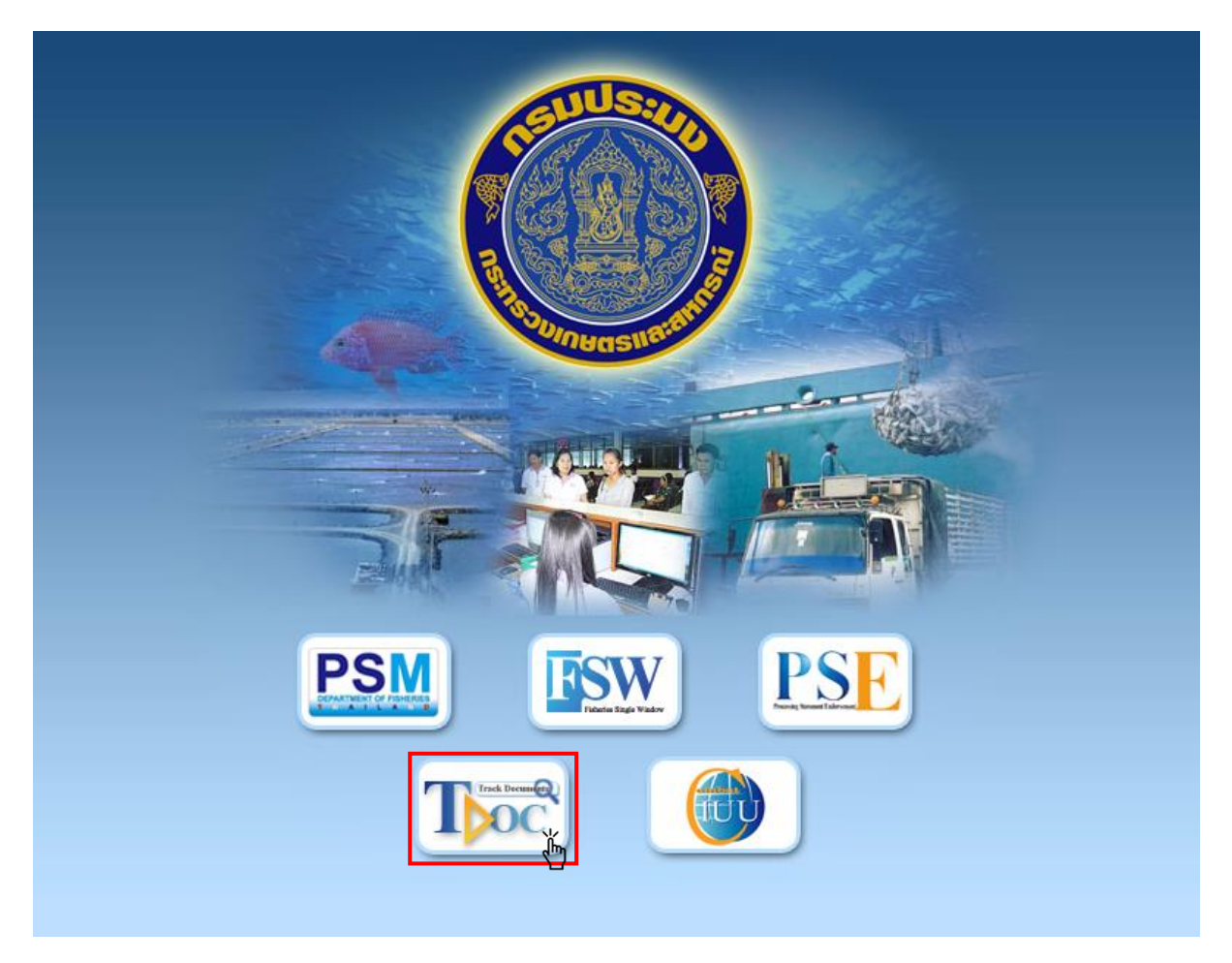

4.2 เมื่อเข้ามาที่ Track Document โปรแกรมตรวจสอบและติดตามเอกสารที่ออกผ่านระบบ PPS แล้ว ให้ดำเนินการระบุเลขที่ใบรับรอง 17 หลัก และระบุ Security Code 10 หลัก ที่ปรากฏในใบรับรองฉบับจริง แล้วให้เลือกก้นหา

|                                                                  |                                                                                                    |                                  |                        | S                      |
|------------------------------------------------------------------|----------------------------------------------------------------------------------------------------|----------------------------------|------------------------|------------------------|
| LI<br>FOR THE IMPORTATION                                        | IVE AQUATIC ANIMAL HEALTH CER<br>水生动物健康证书<br>N OF LIVE AQUATIC ANIMAL FOR FOCO LINTO TI<br>UTE AQUATIC ANIMAL FOR FOCO LINTO TI | TIFICATE<br>HE PEOPLE'S REPUBLIC | OF CHINA               |                        |
|                                                                  | Reference n                                                                                                    | umber: 1150110621                | 2300039                | เลขที่ใบรับรอง 17 หลัก |
| Country of Origin: THAILAND<br>原产地; 泰国                           | Competent authority: DEPARTMI<br>主管部门: 造业局                                                                                      | INT OF FISHERIES                 |                        |                        |
| Competent Service:<br>出证机关:鱼类检疫及质量控制型                            | FISE INSPECTION AND QUALITY CON<br>11 406 2) 558 0150 Fax. (66 2) 558 0136                                                      | TROL DIVISION                    |                        |                        |
| 1. Details identifying the anim<br>Source of animal to Ca        | nal 动物品种和 <b>教量</b><br>pture 野生補持 X Aquaculture 券預                                                                              |                                  |                        |                        |
| Scientific Name genus, species)                                  | Common Name<br>余用名                                                                                                    | Net weight (Kg.)<br>冷康           | Identity Number<br>新記号 |                        |
| enaeidae monodon                                                 | Giant Tiger Prawn                                                                                                    | 13.000                           | CN20231218-02          |                        |
| Data of chinesent (0.000 pr                                      | uambar 19, 2023                                                                                                    |                                  |                        |                        |
| 3. Destination of the animal E<br>from : Suvarnabhumi Airport, T | SAMP<br>MAILAND                                                                                                    |                                  |                        |                        |
| Name and address of consignor                                    | (Place of dispatch 启运地点)<br>(发货人的处名和地址)                                                                                         |                                  |                        |                        |
|                                                                  |                                                                                                    |                                  | ngkok                  |                        |
|                                                                  | (Country and place of destination 到达国家#                                                                                         | 1地区)                             |                        |                        |
| yame of consignee and address                                    | at piace of destination (# H III M PACE A. A. 2.4                                                                               | E                                |                        |                        |
|                                                                  |                                                                                                    |                                  |                        |                        |
| by the following means of trans                                  | port (888/5/30): AIR FREEMON                                                                                                    |                                  |                        |                        |

เลข Security Code 10 หลัก

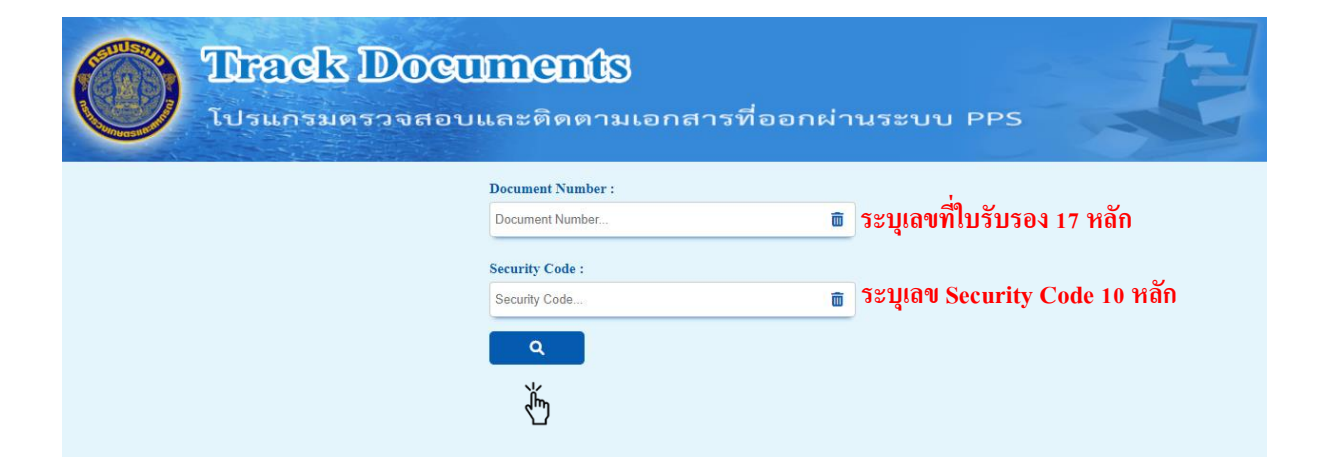

## 4.3 เมื่อเลือกค้นหาแล้วระบบจะแสคงหน้าใบรับรองขึ้นมา โดยมีลายน้ำ COPY

| LI<br>FOR THE IMPORTATION                                     | VE AQUATIC ANIMAL HEALTH CER<br>大生动物健康に有<br>日 Live AQUATE ANIMAL FOR FOOD INTO<br>用す」と日本の時代によりになった。<br>日本の日本の日本の日本の日本の日本の日本の日本の日本の日本の日本の日本の日本の日 | TIFICATE<br>HE PEOPLE'S REPUBLIC<br>防物 |                        |
|---------------------------------------------------------------|----------------------------------------------------------------------------------------------------|----------------------------------------|------------------------|
|                                                               | Reference m                                                                                                    | umber                                  |                        |
| Country of Origin: THAILAND<br>原产地: 泰国                        | Competent authority: DEPARTME<br>主管部门: 渔业局                                                                                                    | ENT OF FISHERIES                       |                        |
| Competent Service:<br>出证机关: 鱼类检疫及质量控制处                        | FISH INSPECTION AND QUALITY CON<br>Tel. (66 2) 558 0150 Fax. (66 2) 558 0136                                                                    | TROL DIVISION                          |                        |
| 1. Details identifying the anim<br>Source of animal 来源 【】 Cap | al 动物品种和数量<br>ture 野生捕捞   Aquaculture 养殖                                                                                                    |                                        |                        |
| Scientific Name(genus, species)<br>学名                         | Common Name<br>常用名                                                                                                    | Net weight (Kg.)<br>净重                 | Identity Number<br>标识号 |
| Paphia undulata                                               | LIVE BABY CLAM                                                                                                    | 1,900.000                              |                        |
| Date of shinment (常新日期) · Feb                                 | mary 29, 2024                                                                                                    |                                        |                        |
| 2. Origin 来羅地                                                 |                                                                                                    |                                        |                        |
| -                                                             |                                                                                                    |                                        |                        |
|                                                               |                                                                                                    |                                        |                        |
|                                                               |                                                                                                    |                                        |                        |
|                                                               |                                                                                                    |                                        |                        |
| 3. Destination of the animal ∄                                | 的地                                                                                                    |                                        |                        |
|                                                               |                                                                                                    |                                        |                        |

<u>หมายเหตุ</u> โปรแกรม Track Document จะไม่สามารถค้นหาใบรับรองที่มีสถานะ รอตัดน้ำหนัก หรือหมดอายุได้